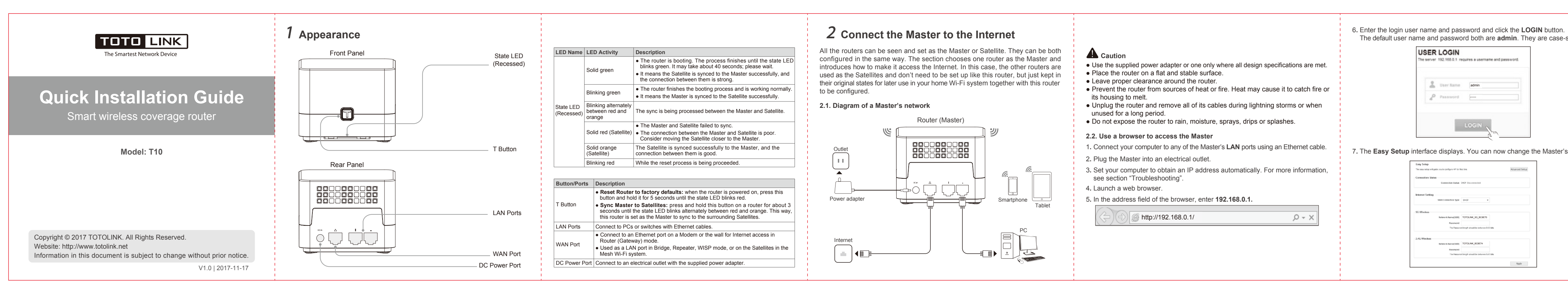

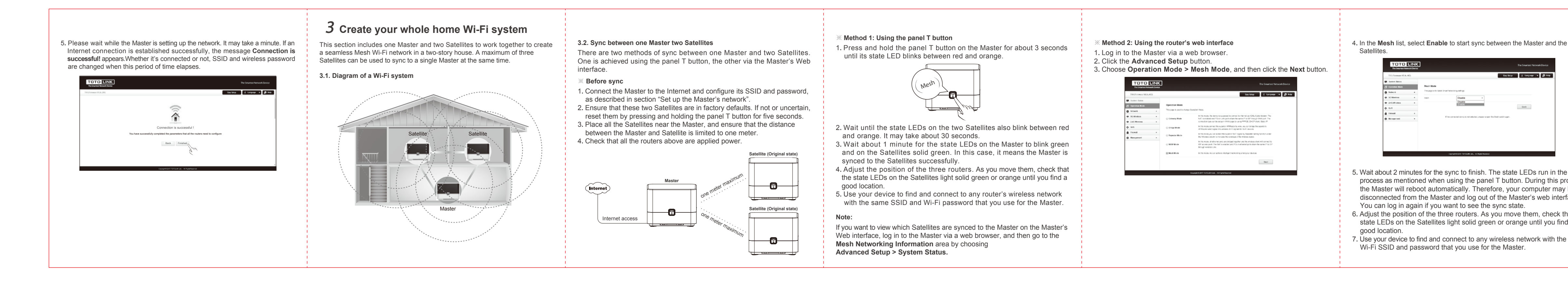

| sensitive.  | <ul> <li>2.3. Set up the Master's network</li> <li>1. Log in to the Master with a browser.</li> <li>2. Specify the Internet connection. <ul> <li>a. Before setup, ensure that the Master's WAN port is connected to the Ethernet port on a Modem or the wall.</li> <li>b. In the WAN Connection Type list, select a type such as PPPoE.</li> </ul> </li> </ul> | <ul> <li>3. Configure the wireless settings in 5G and 2.4G bands.<br/>In 5G and 2.4G Wireless area, set your wireless network names (SSIDs) and passwords.</li> <li>Network Name (SSID): TOTOLINK_5G_XXXXXX (5G by default) and TOTOLINK_XXXXX (2.4G by default).<br/>XXXXXX is the last six characters from the Master's MAC address.<br/>You can set the SSID manually.</li> </ul> |
|-------------|----------------------------------------------------------------------------------------------------|----------------------------------------------------------------------------------------------------|
| s settings. | Internet Setting         DHCP           Static (IP         DHCP           DHCP         PPPoE   Note: The following explains three Internet connection types.  PPPoE: ask your Internet service provider (ISP) for user name and password. DHCP: This option requires no user action. Your Master works as a DHCP                                               | Password: Enter the wireless password. The password must contain at least eight letters, numbers, or symbols, but no more than 63 characters.      5G band      SG Wireless      Metwork Name(\$\$90)      TOTOLINK_5G_BC8E70      Password TOTOLINK      The Password length should be between 8-63 bits                                                                            |
|             | <ul> <li>client and is automatically assigned the IP configuration from your ISP.</li> <li>Static IP: ask your ISP for the settings such as IP address, Subnet Mask, Default Gateway, and DNS.</li> <li>c. Enter the user name and password provided by your ISP.</li> </ul>                                                                                   | 2.4G band 2.4G Wireless Network Name(\$\$ID) TOTOLINK_BC3E74                                                                                                    |
|             | User Name<br>SZ83830116@163.gd                                                                                                    | Password TOTOLINK The Password length should be between 6-63 bits Apply                                                                                                    |

|                                                                        | <b>4</b> Troubleshooting                                                                                                    |                                                                                                    |
|------------------------------------------------------------------------|----------------------------------------------------------------------------------------------------|----------------------------------------------------------------------------------------------------|
| he same<br>process,<br>ay be<br>erface.<br>that the<br>nd a<br>ne same | <ul> <li>Q1: How can I connect to the router's wireless network for the first time?</li> <li>A1: Use the Wi-Fi network name (SSID) located on the router label, and no password is required.</li> <li>Q2: Why cannot the router web's interface appear when I attempt to log in to the router?</li> <li>A2: <ul> <li>Try to configure your computer to obtain an automatic IP address from the router. For Windows 7, do this by clicking the Start menu, selecting Control Panel &gt; Network and Internet &gt; Network and Sharing Center &gt; Change adapter settings, right-clicking Local Area Connection and choosing Properties &gt; Networking &gt; Internet Protocol Version 4 (TCP/IPv4) &gt; Properties, and then selecting Obtain an IP address automatically radio button.</li> <li>Make sure the router's IP address you input is 192.168.0.1.</li> <li>Use another web browser and try again.</li> </ul> </li> <li>Q3: Why cannot I access the Internet when the Master is configured using my ISP settings?</li> <li>A3: <ul> <li>Check that the Internet is available. To do this, connect your computer directly to the Internet port on your Modem or the wall, and find out whether your computer can use the connection. If so, check further your router. Otherwise, contact your ISP for support and service.</li> <li>Set up the router again by referring to section "Set up the Master's network".</li> </ul> </li> </ul> | <ul> <li>Q4: Why cannot the Master and Satellite sync successfully?</li> <li>A4: <ul> <li>Check that the Satellites are in factory defaults. If not or uncertain, reset them by pressing and holding the panel T button for five seconds.</li> <li>Ensure that the distance between the Master and Satellite are limited to one meter.</li> <li>Check that all the routers are connected to power sources.</li> <li>Make sure that your routers are equipped with the latest firmware. To do this, try to check for updates available by visiting www.totolink.net.</li> </ul> </li> <li>Q5: I wonder if the previous settings on the Satellites such as SSID and wireless password will change when they are synced to the Master.</li> <li>A5: Multiple settings like SSID and password configured on the Satellites before are changed to configuration parameters on the Master synced. Therefore, use the Master's wireless setup for internet access.</li> <li>Q6: Do I need to sync a Satellite to the Master again if I reboot it?</li> <li>A6: No, you don't. The Satellite will automatically attempt to sync to its Master connected earlier when you restart it as long as it's in factory defaults.</li> <li>Q7: What should I do if I want to add another Satellite to the existing Mesh Wi-Fi system?</li> <li>A7: You just need to sync your Satellite to the Wi-Fi system rather than sync again all the existing Satellites in the Wi-Fi system. To perform this action, place the Satellite within one meter from the Master, press and hold the panel T button on the Master for about three seconds, and the sync process starts. For more information, see section "Sync between one Master two Satellites".</li> </ul> |
|                                                                        |                                                                                                    |                                                                                                    |